### 4-Мавзу. MATNLI AXBOROTLARNI QAYTA ISHLASH TEXNOLOGIYALARI

4.1. Microsoft Word muharriri va uning interfeysi
3.2. Hujjatlarga ob'ektlarni o'rnatish
3.3. Ilova shablonlaridan foydalanish
3.4. Qishloq xo'jaligiga oid matnli,
jadvalli, formulali va diagrammali
hujjatlar yaratish usullari

https://t.me/urdushevX

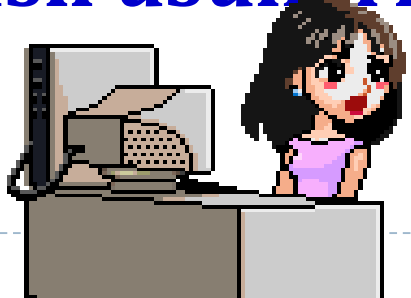

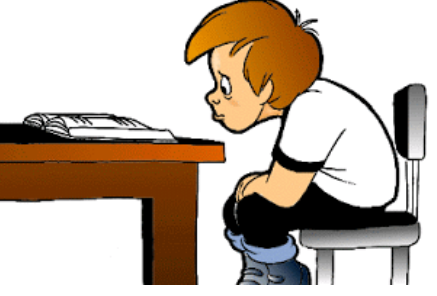

#### 4.1.Microsoft Word muharriri va uning interfeysi

Foydalanuvchilarga qulay shaklda matnli axborotlarni kiritish, qayta ishlash, saqlash va chop etish dasturlari**matn protsessorlari** deb ataladi.

Biz Microsoft Office 2010 ofis paketlariga mansub Microsoft Word 10 ilovasini koʻrib chiqamiz.

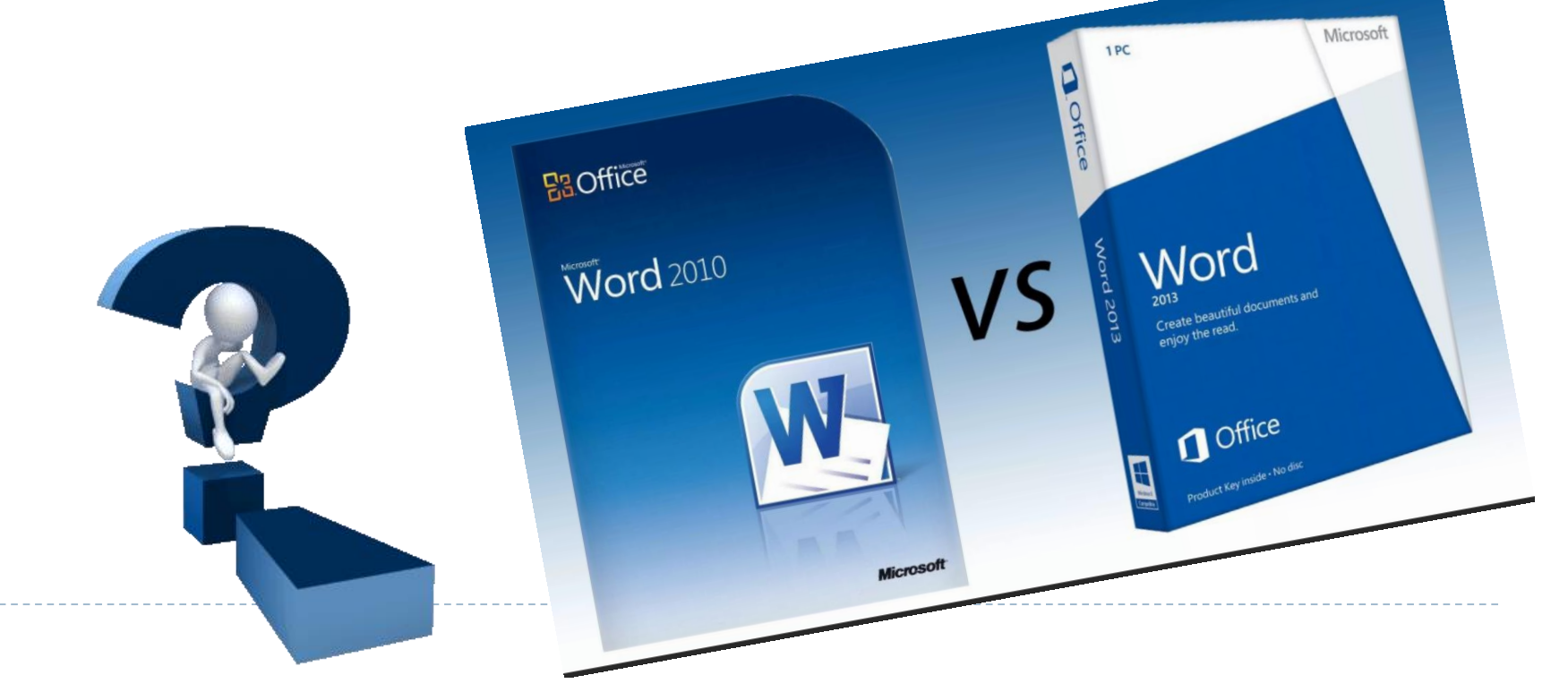

#### 4.1.Microsoft Word muharriri va uning interfeysi

#### Standart yuklash.

Пуск-Программы- Microsoft Office 10-Microsoft Word 10

**Oyna.** Hujjat oynasi - **Microsoft Word** oynasining hujjat koʻrsatiladigan va qayta ishlanadigan qismi.

**Ilova oynasi** - bu faol dasturning oynasi. Unda menyu va hujjat oynalari bilan ish maydoni koʻrsatiladi.

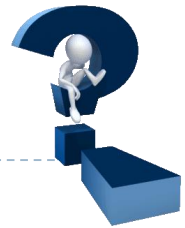

Interfeys - bu inson va dasturning oʻzaro muloqatiga moʻljallangan vositalar toʻplami. Kontekst menyu element yoki ob'ekt faollashtirilib sichqonchaning oʻng tugmasi bosilganda ochiladigan buyruqlar ruyxati. Yorliq ajratilgan ob'ektga tezkor oʻtish vositasi.

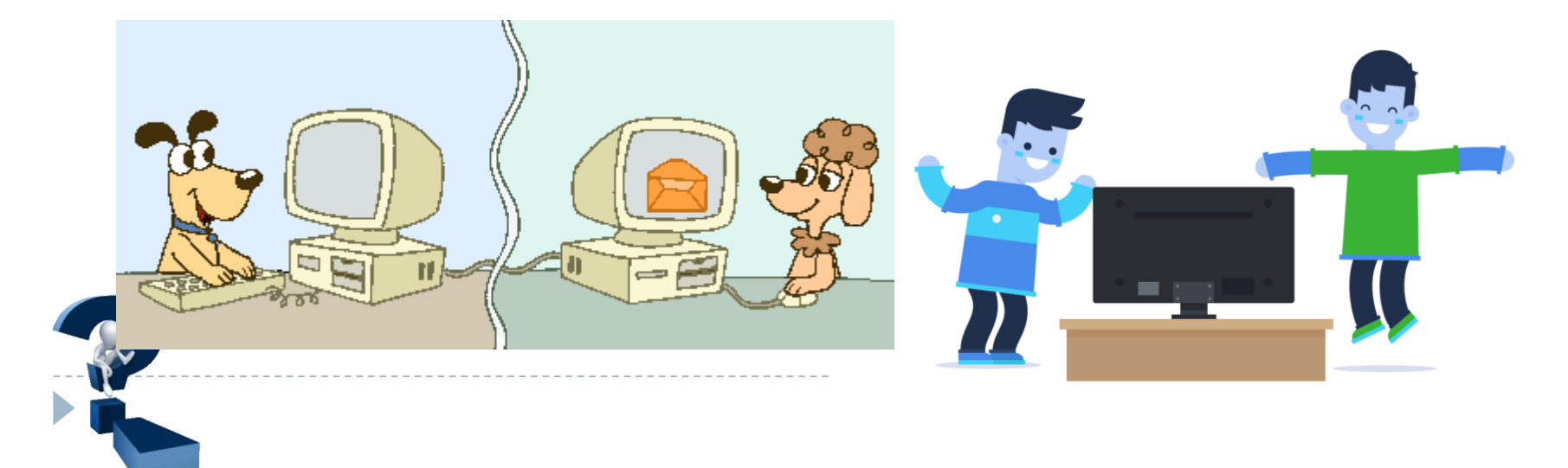

1) **Оупа sarlavhasi [Заголовок окна]**. Joriy vaqtda faol boʻlgan oynadagi xujjat nomi. Masalan, **Документ1-Microsoft Word**, **Документ2- Microsoft Word,..., , Документ 80- Microsoft Word.** Sarlavha satrida ilova nomi va unda ochilgan xujjat nomi keltiriladi.

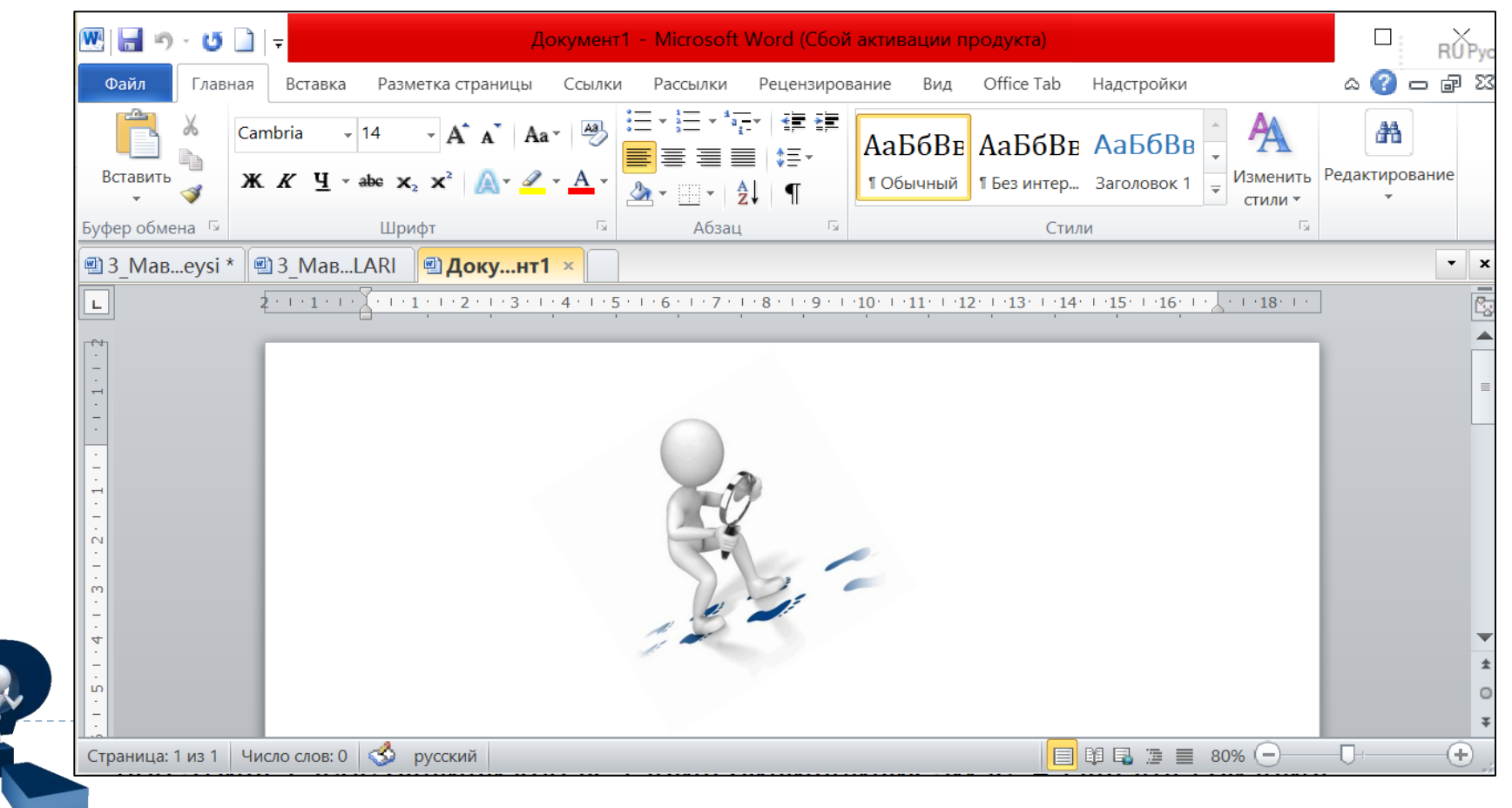

MS Word 2010 muhariri yangi ochiladian hujjatlarga avtomatik tarzda Документ1, **Документ2,...,Документ100** nomlarini beradi va kompyuter xotirasiga **\*.docx** kengaytma bilan rasmiylashtiradi. Masalan, Документ1.docx, Veterinariya.docx, A.Azimov.docx Har bir yangi xujjat yangi oynada ochiladi. A.Azimov-Microsoft Word **Документ1-Microsoft** Word

**Interfeys "lenta-tasma"** tushunchasiga asoslanadi - u oynaning yuqopи qismida joylashgan koʻp qatorli maydonni ifodalaydi.

2) **Файл вкладкаси** [**Вкладка файла**]. Oynada koʻk rangda ajratib koʻrsatiladi. Unda **Word** ning muhim boʻlgan buyruqlar ruyxati keltiriladi.

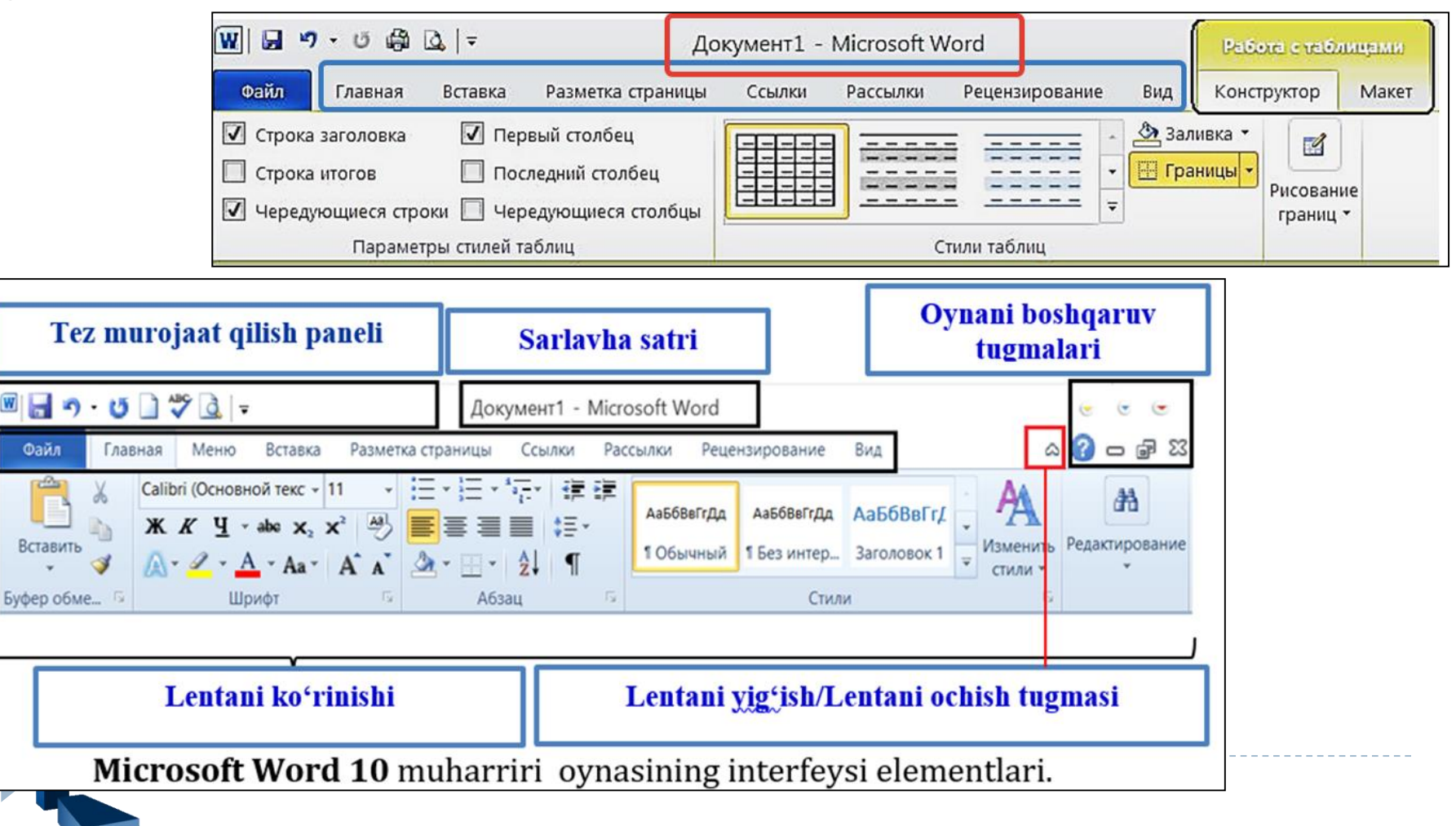

3) Lenta satri [Строка ленты]. У Главная, Вставка, Дизайн, Макет, Ссылки, Рассылки, Рецензирование, Вид vkladkalarini yorliqlaridan iborat. Masalan, Главная вкладка sini fallashtirilsa, unga mansub buyruqlar lenta satrida (gorizontal) kontekst menyuda ochiladi.

Demak, **Вкладка**-lentaning tarkibiy qismi va u guruhlangan buyruqlar nomini ifodalaydi.

| Файл     | Главная                                | Вставка         | Разметка                                | страницы                                              | Ссылки                                           | Рассылки | Рецензирование                                   | Вид                          |
|----------|----------------------------------------|-----------------|-----------------------------------------|-------------------------------------------------------|--------------------------------------------------|----------|--------------------------------------------------|------------------------------|
| Вставить | 🖌 Вырезать<br>🇎 Копирова<br>🏈 Формат п | ть<br>о образцу | Cambria<br><b>Ж. <u>К</u>. <u>Ч</u></b> | <ul> <li>▼ 14</li> <li>▼ abc X<sub>2</sub></li> </ul> | <ul> <li>▲ ▲</li> <li>×<sup>2</sup> ▲</li> </ul> | Aa - 🖓   | ;≡ - <sup>1</sup> ;= - <sup>1</sup> ;<br>≡ ≡ ≡ ≡ | ╡ <mark>╡</mark><br>\$≣≁   ⊴ |
| Буф      | рер обмена                             | ۲ <u>م</u>      |                                         | Шри                                                   | фт                                               | L.       | Абз                                              | ац                           |
|          |                                        |                 |                                         |                                                       |                                                  |          |                                                  |                              |

4)**Matn maydoni [Текстовое поле]. Word** ning asosiy ish maydoni. Unda matnlar, jadvallar, grafik va diagrammalar tuziladi.

5)Gorizontal va vertikal lineyka-chizgʻichlar [Горизонтальные и вертикальные линейки] 6)Прокурутка palosasi [Полоса прокрутки] 7)Holatlar satri [Строка состояния]

· 1 · 18

Страница: 9 из 9 🛛 Число слов: 72/1 090 🛛 🐧 узбекский (кириллица)

#### 4.2.Hujjatlarga ob'ektlarni o'rnatish

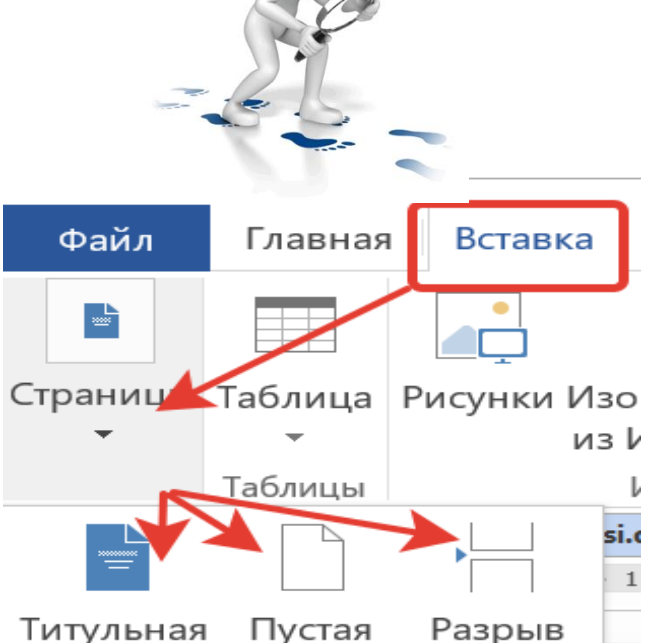

страница т страница страницы

Страницы

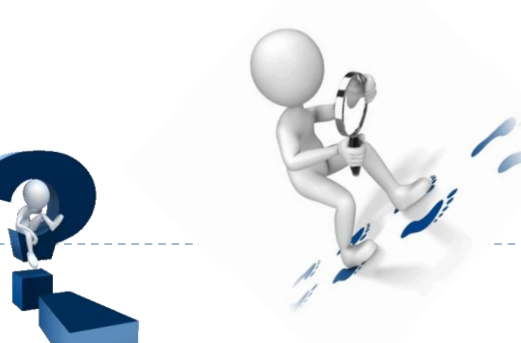

**Microsoft Word** xujjatlariga ob'ktlar o'rnatish asosan **Вставка** vkladkasi orqali amalga oshiriladi. **Вставка**ga mansub buyruqlar quyidagi amallarni bilan bajarish mumkin: 1)**Страницы** (Sahifalar) buyrug'i bilan **Titul varag'i** (Титульная страница), Bo'sh sahifa (Пустая страница); Sahifani ajratish (Разрыв страница) ishlari bajariladi

2)Вставка-Таблица buyrugʻi bilan: **Таблица** – buyrugʻi jadval bilan hujjatga oʻrnatiladi. Shuningdek xujjatga chizish Jadval (Нарисовать **таблицу**; Matnni jadval o'tkazish formatiga (Переобразовать таблицу),

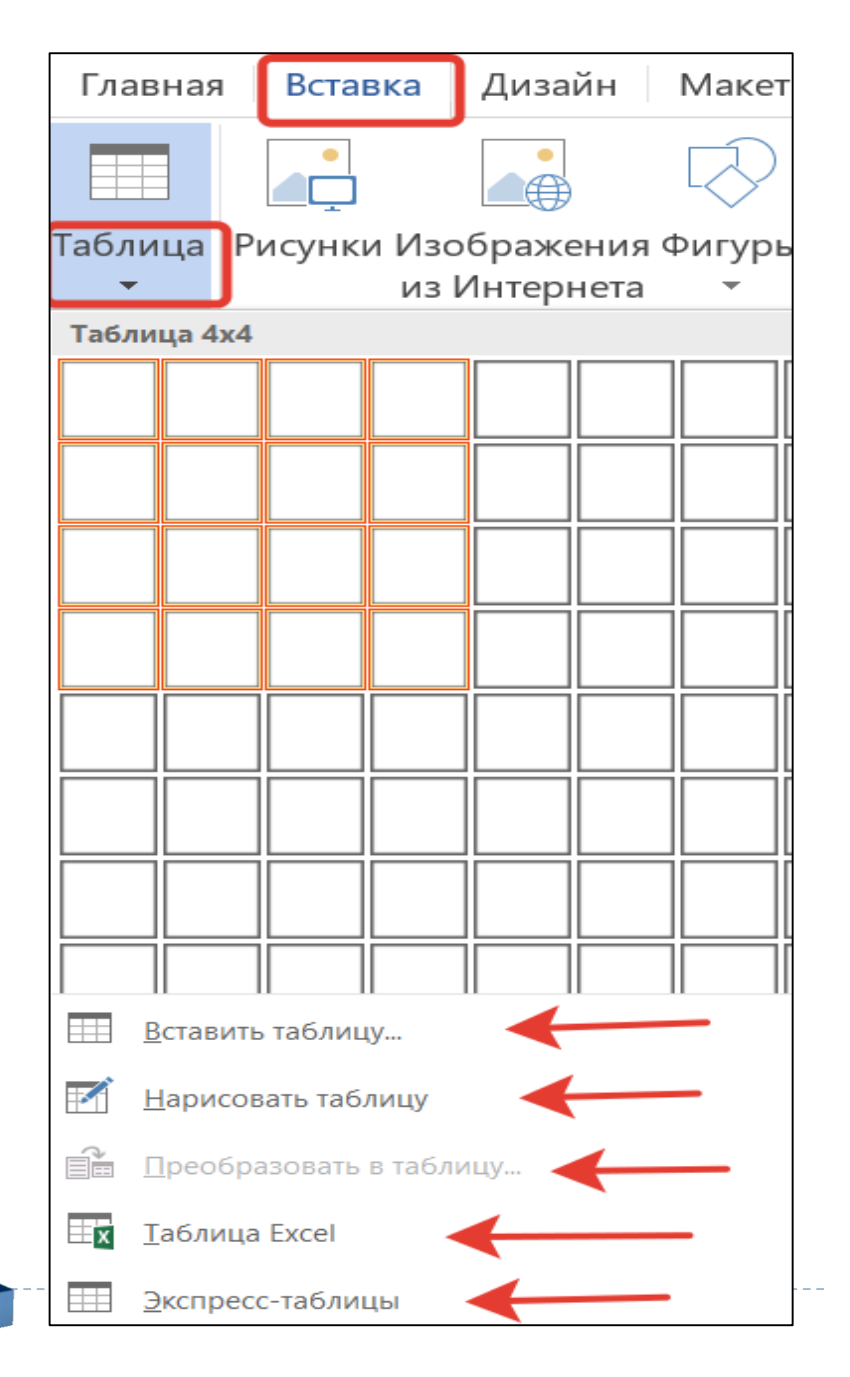

# ТаблицаExcelbuyrugʻibilanMicrosoftExceljadvaliniob'ektsifatidaoʻrnatish mumkin

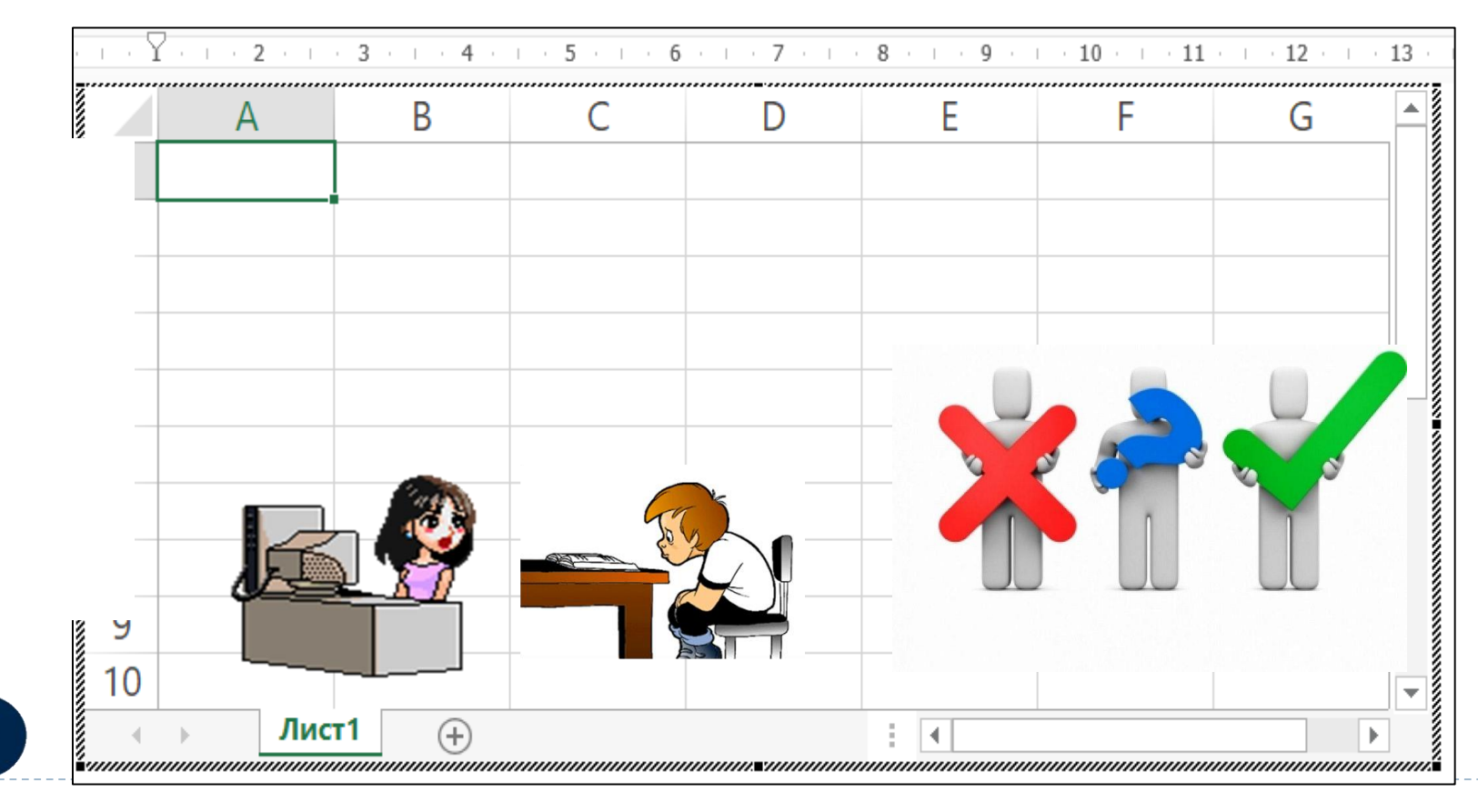

3) Вставка vkladkasini Иллюстрации guruhiga mansub Рисунки buyrugʻi bilan foydalanuchi kompyuteridagi rasmlarni oʻrnatish, Internet tarmogʻidan tasvirlarni joylashtirish (Изображение из Интернета), Фигуры bilan turli xil geometrik figuralarni oʻrnatish mumin

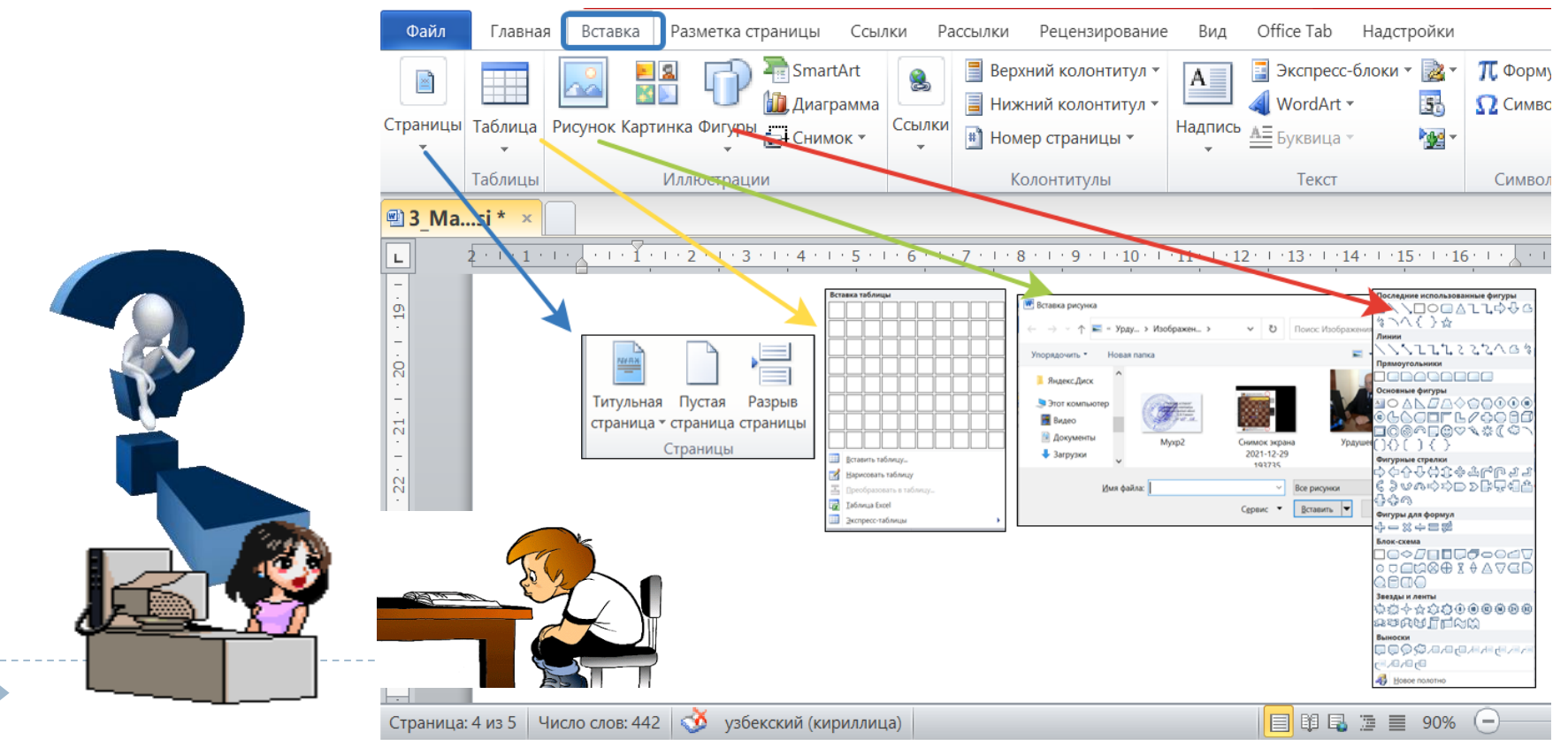

4)Вставка - SmartArt buyrugʻi berilganda ekranga Выбор рисунка SmartArt muloqot oynasi ochiladi. SmartArt buyrugʻi bilan xujjatga ob'ekt qoʻyish quyidagi tartibda amalga oshiriladi:

**1-qадам. Вставка SmartArt буйруgʻu beriladi; 2qадам: Выбор рисунка SmartArt** muloqot oynasini chap tomondagi panelidagi buyruqlar guruhidan, masalan Цикл tanlanadi. Undan ochilgan ob'ektlar guruhidan Циклическая матрица tanlanadi.

**3-qadam.** Muloqot oynasidan **OK** tugmasi bosilsa, ajratilgan ob'et xujjatga qoʻyiladi

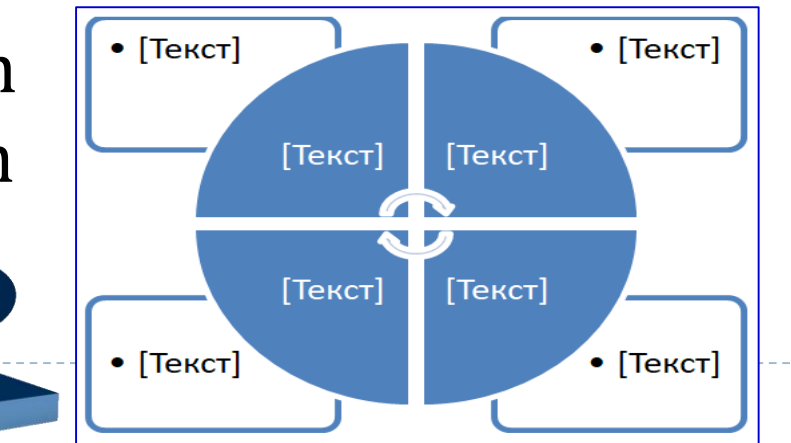

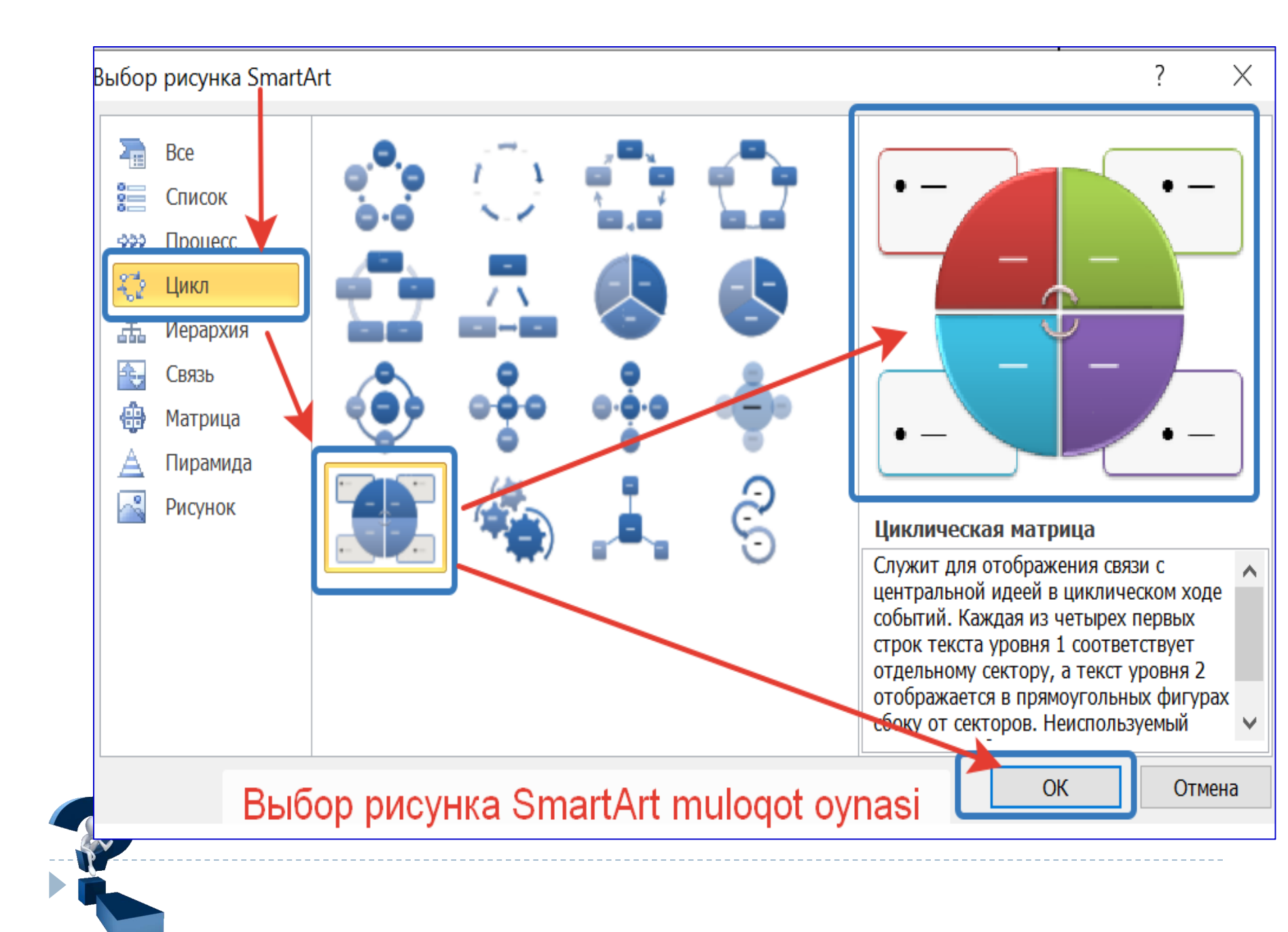

5)Вставка - Диаграмма buyrug'i berilganda ekranga Вставку диаграмму dialog oynasi chiqariladi. Bu panelni chap tomonida diagramma guruhlari ruyxati keltirilgan. Bu ruyxatdan kerakli guruh nomi tanlanadi, masalan Куруговая. Natijada panelni oʻng tomonida diagramma tasvirlari ochiladi. Undan kerakli diagramma turi tanlanib **OK** tugmasi bosiladi

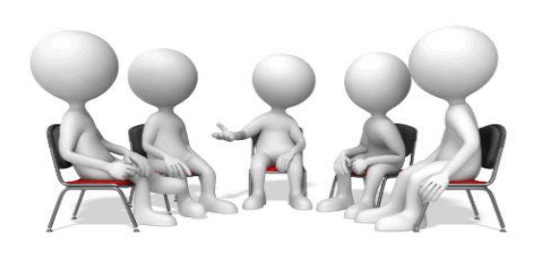

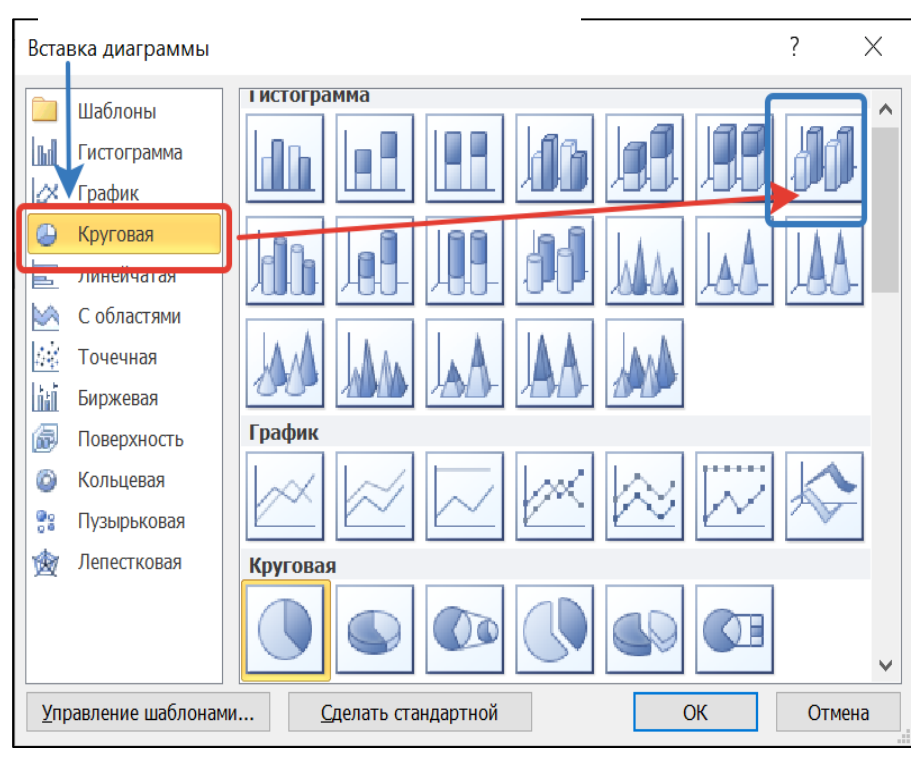

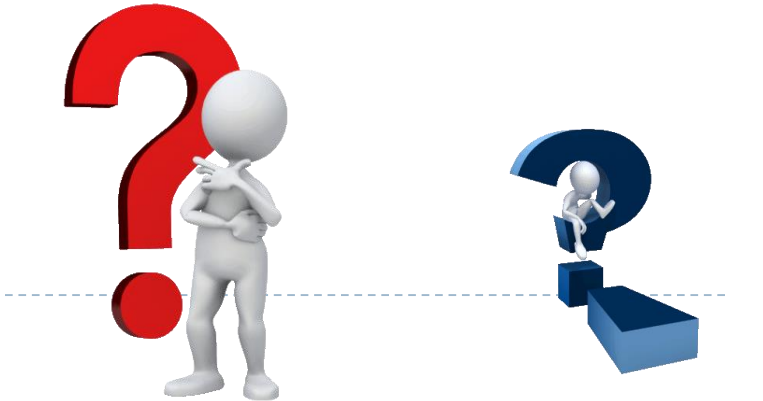

**5)Вставка – Снимок** buyrugʻi berilsa, faol xujjatdan oldin ochilgan oynalarning eskizlari **Доступные окно** muloqot panelida ochiladi. Ulardan keraklisi Sichqoncha bilan faollashtirilsa tasviri joriy xujjatga oʻrnatiladi. Tasvirlarni kerakli boʻlagini kesib olish uchun **Вырезка экрана** buyrugʻi beriladi.

| ирование          | Вид Office Tab H            | адстройки            |                          |                     |                           | Гиперссылка                         |            |                    |
|-------------------|-----------------------------|----------------------|--------------------------|---------------------|---------------------------|-------------------------------------|------------|--------------------|
| <b>0</b> +        | 🚴 Гиперссылка<br>👍 Заклалка |                      |                          | #                   | Снимок                    | 🔏 Закладка<br>🛐 Перекрестная ссылка | Верхний    | 💻<br>Нижний Н      |
| Снимок            | Перекрестная ссылка         | Верхний колонтитул у | Нижний<br>• колонтитул • | Номер<br>страницы • | Доступ                    | ные окна                            | колонтитул | • колонтитул • стр |
|                   | Ссылки                      |                      | Колонтитулы              |                     |                           |                                     |            |                    |
| Снимок<br>Вставка | рисунка любой программ      | ы, не свернуто       | ой в кнопку па           |                     |                           |                                     |            |                    |
| Нажмит<br>экрана. | е кнопку "Вырезка экрана    | , чтобы встав        | ить рисунок л            |                     |                           |                                     |            |                    |
| <br>🕜 Для         | получения дополнител        | ьных сведен          | ий нажмите і             | клавишу F1.         | <br><u>е</u> н <u>В</u> ы | резка экрана                        |            | I<br>P             |

**6) Вставка-Верхний колонтитул** ва **Вставка-Нижний колонтитул** buyrugʻlari bilan joriy xujjatga yuqori va quyi kalontitullar oʻrnatiladi.

**7)** Вставка-Номер ситраницы buyrugʻi bilan joriy xujjat sahifalariga nomerlar oʻrnatiladi.

8) Matn muharriri fayllarini bir-biriga bogʻlash uchun Вставка – Гиперссылка - Giperhavola oʻrnatish buyrugʻi beriladi. Buyruq berish natijasida ochiladigan Вставка гиперссылки muloqat oynasida tegishli parametrlar oʻrnatiadi.

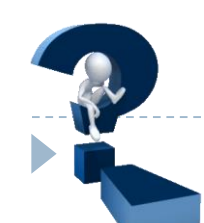

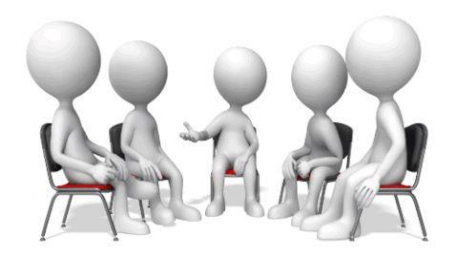

| Но<br>стран | #<br>мер<br>ницы ▼              | А Полонически стресс-би | токи |  |  |  |  |
|-------------|---------------------------------|-------------------------|------|--|--|--|--|
| <b>#</b>    | <u>В</u> верху страницы         |                         |      |  |  |  |  |
| ì           | В <u>н</u> изу страницы         |                         |      |  |  |  |  |
|             | На <u>п</u> о                   |                         |      |  |  |  |  |
| <b>#</b>    | <u>Т</u> екуш                   | ее положение            | •    |  |  |  |  |
| <b>P</b>    | Фор <u>м</u> ат номеров страниц |                         |      |  |  |  |  |
| <b>₿</b>    | <u>У</u> дали                   | ть номера страниц       |      |  |  |  |  |

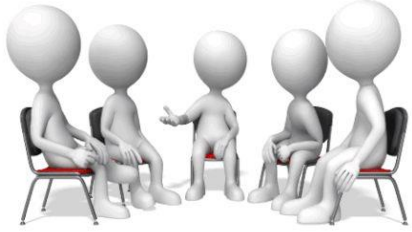

| 遂 Гиперссылка<br>🍌 Закладка<br>🛐 Перекрестна<br>Ссылки | я ссылка Вер<br>колог                   | рхний Нижний Номер<br>нтитул * колонтитул * страницы *<br>Колонтитулы                                                                                | 瀫 Строка подписи ▾<br>🛃 Дата и время<br>₩ Объект ▾ |
|--------------------------------------------------------|-----------------------------------------|----------------------------------------------------------------------------------------------------|----------------------------------------------------|
| ставка гиперсо                                         | сылки                                   |                                                                                                    | ? ×                                                |
| Связать с:                                             | Те <u>к</u> ст:                         |                                                                                                    | Подсказка                                          |
| <b>і</b><br>файлом, <u>в</u> еб-<br>страницей          | <u>П</u> апка:                          | Сохада АКТ-2-Семестр.2022                                                                                                    |                                                    |
| местом в                                               | <u>т</u> екущая<br>папка                | I - 2-MAB3Y. TAQDIMOT         1 - 2-MAB3Y. TAQDIMOT         I - MAB3Y. TAQDIMOT         I - MAB3Y. TAQDIMOT                                          | <u>З</u> акладка<br>Выбор <u>р</u> амки            |
| цокументе<br><u>Но</u> вым<br>документом               | просмотрен-<br>ные<br>страни <u>ц</u> ы | <ul> <li>1-МАВЗУ. TAQDIMOT</li> <li>1-Мавзу.SOHADA AKT FANIGA KIRISH</li> <li>1-Мавзу.SOHADA AKT FANIGA KIRISH</li> <li>2-МАВЗУ. TAQDIMOT</li> </ul> |                                                    |
| <u>)</u><br>электро <u>н</u> ной<br>почтой             | посл <u>е</u> дние<br>файлы             | 2-MAB3Y. TAQDIMOT     2-MAB3Y.AXBOROT_JARAYONLARINING_TEXNIK_VA_DASTUR     2-MAB3Y.AXBOROT_JARAYONLARINING_TEXNIK_VA_DASTUR                          |                                                    |
|                                                        | <u>А</u> дрес:                          | ×                                                                                                    |                                                    |
|                                                        |                                         | OK                                                                                                    | Отмена                                             |

#### 4.3. Ilova shablonlaridan foydalanish

Шаблон- bu yangi hujjat yaratishning namunasi bulib, u MS Word hujjatining asosini tashkil etuvchi turli xil elementlarni saqlaydi. Boshqacha qilib aytganda, shablonlar hujjatning asosiy tuzilishini belgilaydi va hujjatning barcha sozlamalarini oʻzida saqlaydi: shriftlar, avtotekst, makroslar, sahifa parametrlari, formatlash, uslublar va boshqalar.

**Microsoft Word** muhariri foydalanuvchiga koʻp sondagi shablonlarda xujjatlar tuzishni taqdim etadi. Buning uchun Файл vkladkasini Создать buyrugʻi bilan ochiladigan Доступные шаблоны dialog oynasidan foydalanaladi. Demak Файл-Создать buyrugʻi foydalanuvchiga turli xil shablonlar va formatlarda yangi hujjatlar yaratish imkoniyatini beradi

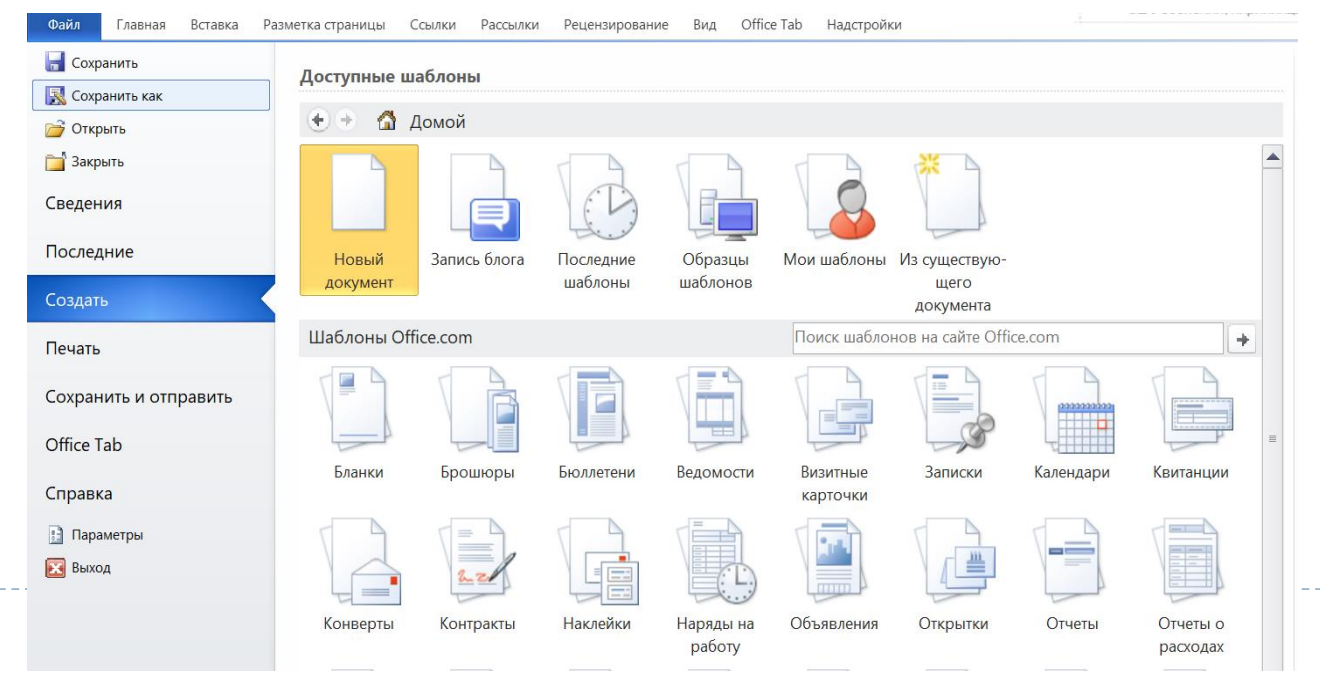

Oyna **Доступные шаблоны** (Mumkin boʻlgan shablonlar) va **Новый документ** (Yangi xujjat) kabi ikkita paneldan iborat boʻladi.

Доступные шаблоны

(Mumkin boʻlgan shablonlar) oynasida Новый документ, Запис блога, Образы шаблонов, Мои шаблоны kabi shablonlar keltiriladi.

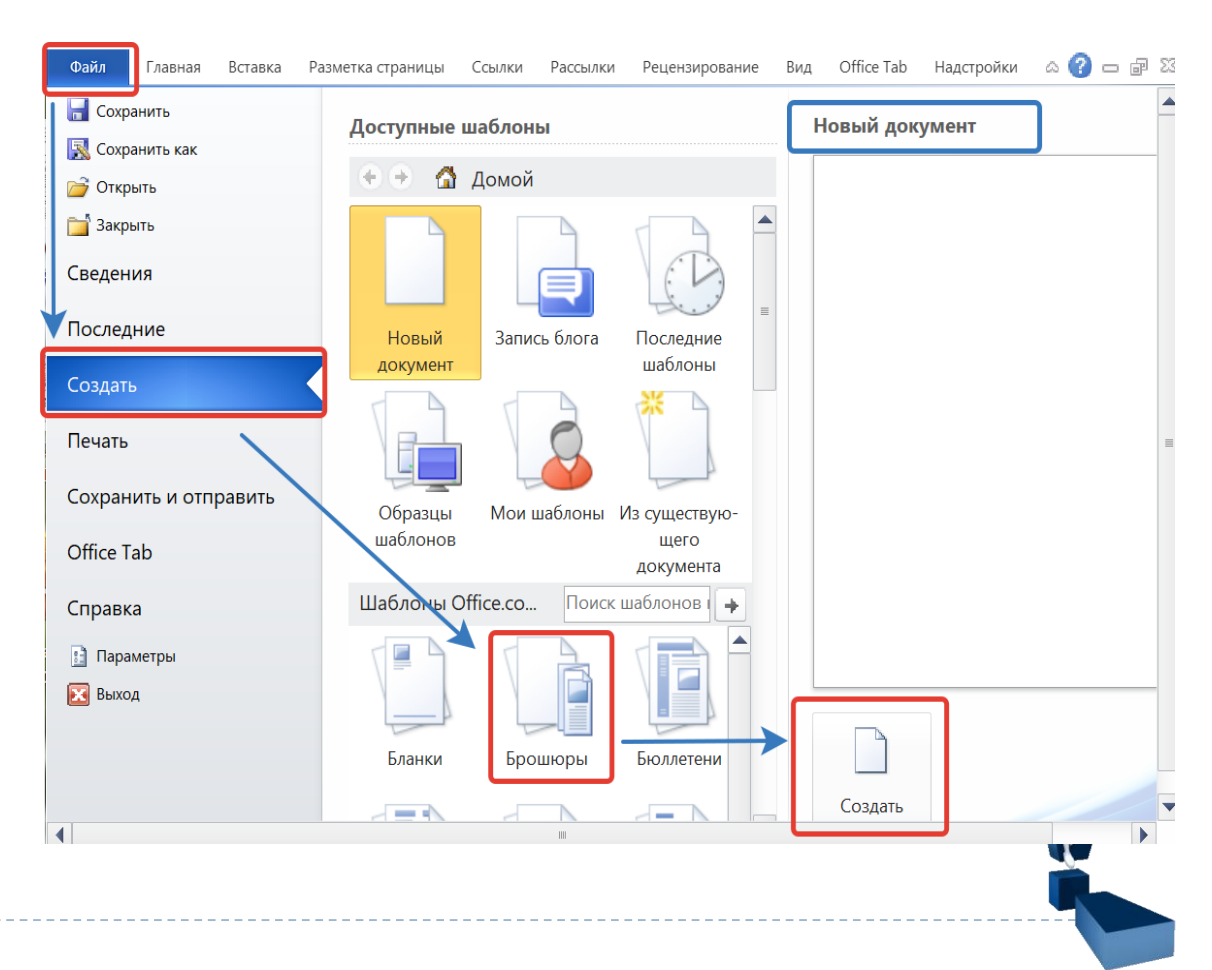

Qishloq xoʻjaligi va chorvachilik sohasiga oid matnli axborotlar tayyorlashda Microsoft Word ilovasi muhim ahamiyat kasb etadi.

1)Matnli hujjatlar yaratish uchun Microsoft Word foydalanuvchiga turli xil shablonlarni taqdim etadi. Buning uchun Создать буйруgʻи bilan yuklanadigan Доступные шаблоны (Mumkin boʻlgan shablonlar) va Новый документ (Yangi xujjat) vositalaridan фоrdalaniladi. 2)**Microsoft Word** ni **Таблица** buyrugʻi bilan xujjatga turli xil oʻlchamdagi jadvallar oʻrnatish mumkin.

Tuzilgan jadvalga turli xil koʻrinishlarga keltirish va stillarni qo'llash mumkin. Shuningdek ilovani jadval imkoniyatlaridan foydalanib, foydalanuvchi jadvaliga kerakli koʻrinish va stillarni oʻrnatishi, chegaralar qoʻshish yoki olib tashlash, ramka yasash, ranglar bilan to'ldirish, satr va ustun kattaliklarni hisoblovchi turli xil formulalarni kiritish mumkin. Bu jarayon xujjatga tegishli o'lchamdagi jadvalni o'rnatilgach amalga oshiriladi

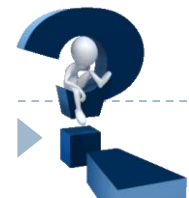

#### Xujjatga jadval oʻrnatilib faolashtirilganda oynaning lenta satrida **Работа с таблицами** nomi bilan **Конструктор** va **Макет** vkladkalari avtomatik tarzda oʻrnatiladi.

|   | _Microsoft_Word_muharriri_va_uning_interfeysi - Microsoft Word (Сбой активации пр |           |                       |       |            |       |               |                    |       |     | Работа с таблицами |         |        | и    | 117 Узбекский кириллица (Узбекистан) |      |          |            |               |          |      |               |           |     |
|---|-----------------------------------------------------------------------------------|-----------|-----------------------|-------|------------|-------|---------------|--------------------|-------|-----|--------------------|---------|--------|------|--------------------------------------|------|----------|------------|---------------|----------|------|---------------|-----------|-----|
| Λ | етка стр                                                                          | аницы     | Ссылки                | Pa    | сылки      | Pei   | цензир        | ование             | е Вид | ų C | Office T           | ab      | Надстр | ойки | Констр                               | укто | р Мак    | ет         | 02,700        | erenn, r | npru | лица (У боски | io runy   |     |
|   | ia 🚽                                                                              | 14        | - A A                 | Aa    | - <u>A</u> | ⊨     | • 1<br>1<br>1 | * <sup>4</sup> a_+ | •     |     | A<br>Z↓            | ¶       | АаБб   | бВв  | АаБбІ                                | Зв   | АаБб     | <b>B</b> I | АаБбВв        | Aa       | Б    | АаБбВв        | АаБбІ     | 36] |
|   | <u>ч</u> -                                                                        | abe X2    | <b>X</b> <sup>2</sup> | • 🖉   | - <u>A</u> |       | ]≣ ₹          |                    | *≡-   |     | •                  |         | ¶Обыч  | ный  | ¶ Без инте                           | ер   | Заголово | ок 1       | Заголовок 2   | Назван   | ие   | Подзаголов    | Слабое вы | ыд  |
|   |                                                                                   | Шриф      | т                     |       | 5          |       |               | Аб                 | зац   |     |                    | Б       |        |      |                                      |      |          |            | Стил          | И        |      |               |           |     |
|   |                                                                                   |           |                       |       |            |       |               |                    |       |     |                    |         |        |      |                                      |      |          |            |               |          |      |               |           |     |
|   | ·                                                                                 | $1 \ge 1$ | · · · 2               | · I = | 3 ·        | I · 4 | 1.1           | · 5 ·              |       | 2.1 | · 7 ·              | - 1 - P | 8 · ∎  | • 9  | · · · 10                             | 1    | · 11 II  | • :        | 12 · · · 13 · | 1 • 14   | II I | 15 1 16       | 17        | æ 1 |
|   |                                                                                   |           |                       |       |            |       |               |                    |       |     |                    |         |        |      |                                      |      |          |            |               |          |      |               |           |     |
|   |                                                                                   |           |                       |       |            |       |               |                    |       |     |                    |         |        |      |                                      |      |          |            |               |          |      |               |           |     |
|   |                                                                                   |           |                       |       |            |       |               |                    |       |     |                    |         |        |      |                                      |      |          |            |               |          |      |               |           |     |

|                                                                                        | ord_muharriri_va_uning_interfeysi - Microsoft Word (Сбой | активации пр Работа с таб         |                   | restiniter depart phone department           |
|----------------------------------------------------------------------------------------|----------------------------------------------------------|-----------------------------------|-------------------|----------------------------------------------|
| Файл Главная Вставка Разметка страницы                                                 | Ссылки Рассылки Рецензирование Вид Office T              | ab Надстройки Конструктор Макет 🖾 | · 🕜 🗆 🗗           |                                              |
| <ul> <li>Строка заголовка</li> <li>Строка итогов</li> <li>Последний столбец</li> </ul> | Заливка ч                                                | 0,5 пт И                          |                   | naish <mark>ean Cureithean</mark> diguiletai |
| Чередующиеся строки Ц Чередующиеся столбцы<br>Параметры стилей таблиц                  | Стили таблиц                                             | Цвет пера ▼ таблиц                | вать Ластик<br>цу |                                              |
| ■ 3_Masi *       ■ 3_MaBARI *         ■ 1 · 1 · 2 · 1 = 3 · 1 · 4 · 1                  | -<br>6 · · · · 17 ₩                                      |                                   |                   |                                              |
|                                                                                        |                                                          |                                   |                   |                                              |
|                                                                                        |                                                          |                                   |                   |                                              |

#### 3) Xujjatga turli xil diagrammalar oʻrnatish

**4)** Xujjatlarga elektron mundarijalar oʻrnatish. Bu jarayon lenta satrini Главная buyrugʻi bilan bilan amalga oshiriladi. Ilova elektron mundarijalarni oʻrnatish uchun foydalanuvchiga Заголовок 1, Заголовок 2, Заголовок 3, ... stillarini taklif etadi. Elektron mundarija xujjatning tegishli qismiga tez oʻtishni ta'minlavdi.

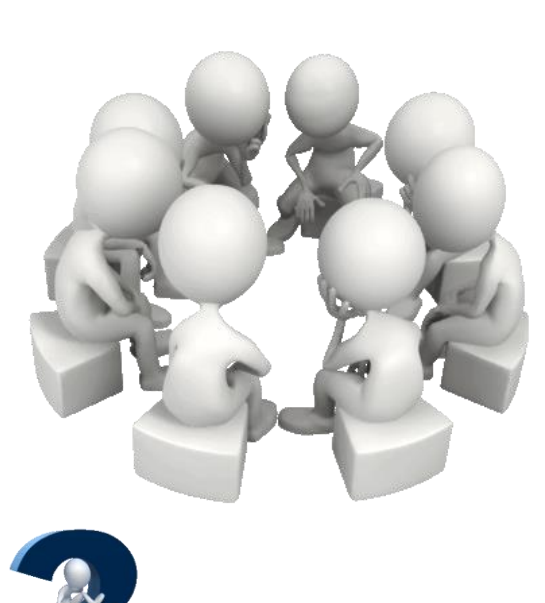

| Aa           | БбВв                                                   | АаБбВв       | АаБбВі      | АаБбВв      | АаБ       | АаБбВв        | АаБбВві    | 4 |  |  |  |  |
|--------------|--------------------------------------------------------|--------------|-------------|-------------|-----------|---------------|------------|---|--|--|--|--|
| 10           | бычный                                                 | ¶ Без интер… | Заголовок 1 | Заголовок 2 | Название  | Подзаголов    | Слабое выд |   |  |  |  |  |
| Aa           | БбВві                                                  | АаБбВе       | АаБбВі      | АаБбВві     | АаБбВе    | <u>ААББВВ</u> | ААББВ      |   |  |  |  |  |
| Выд          | целение                                                | Сильное вы   | Строгий     | Цитата 2    | Выделенна | Слабая ссы    | Сильная сс |   |  |  |  |  |
| ААББВ АаБбВв |                                                        |              |             |             |           |               |            |   |  |  |  |  |
| Назв         | Название к ¶Абзац спи                                  |              |             |             |           |               |            |   |  |  |  |  |
|              | Сохранить выделенный фрагмент как новый экспресс-стиль |              |             |             |           |               |            |   |  |  |  |  |
| Að           | <u> О</u> чистить формат                               |              |             |             |           |               |            |   |  |  |  |  |
| 4            | <u>П</u> римен                                         | ИТЬ СТИЛИ    |             |             |           |               |            |   |  |  |  |  |

**5) Xujjatlarga turli xil ob'ektlarni o'rnatish**. Buning uchun **Vstavka** vkladkasini Ob'ekt buyrug'i qo'llaniladi. Bu buyruq bilan xujjatga quyidagi vositalar ob'ekt sifatida o'rnatilishi mumkin:

#### WordPad Document

Двоичный лист Microsoft Excel Диаграмма Microsoft Excel Диаграмма Microsoft Grap,

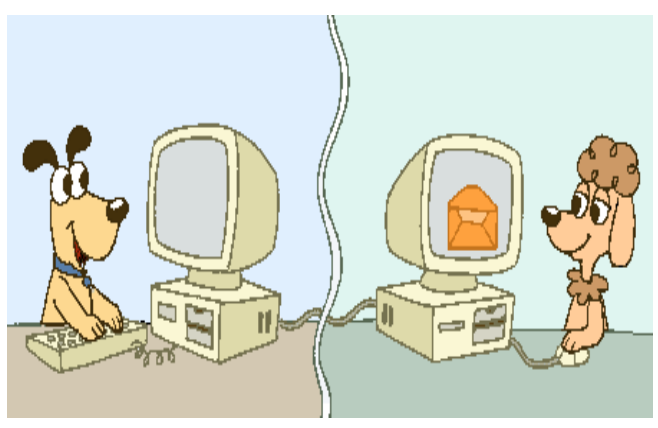

#### Презентация Microsoft PowerPoint

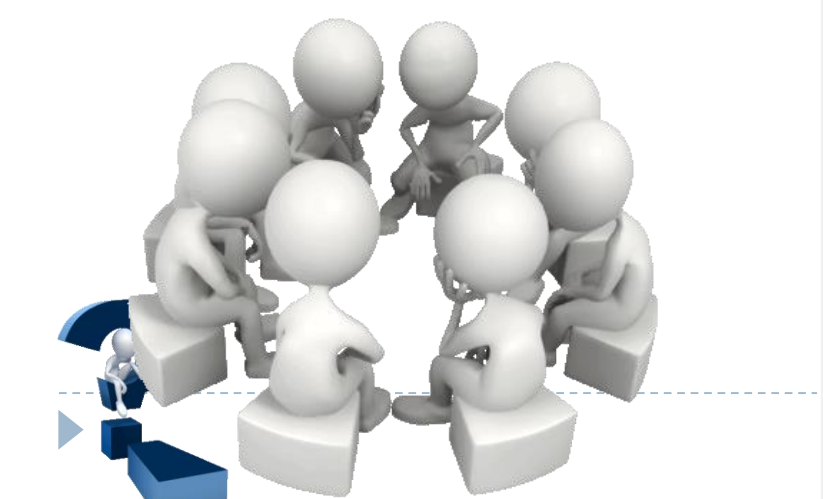

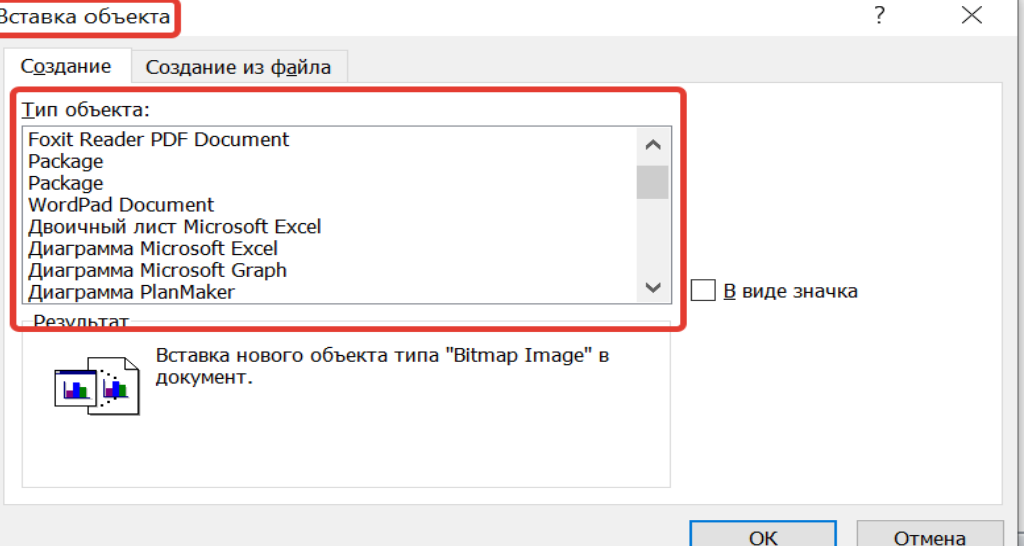

## Savollar bering

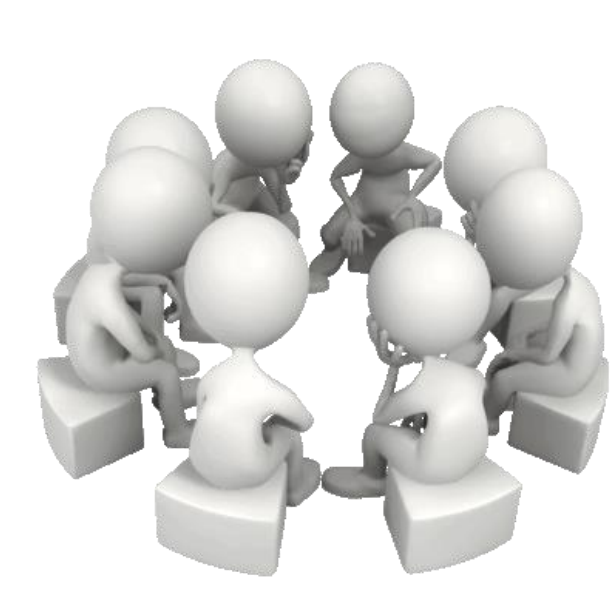

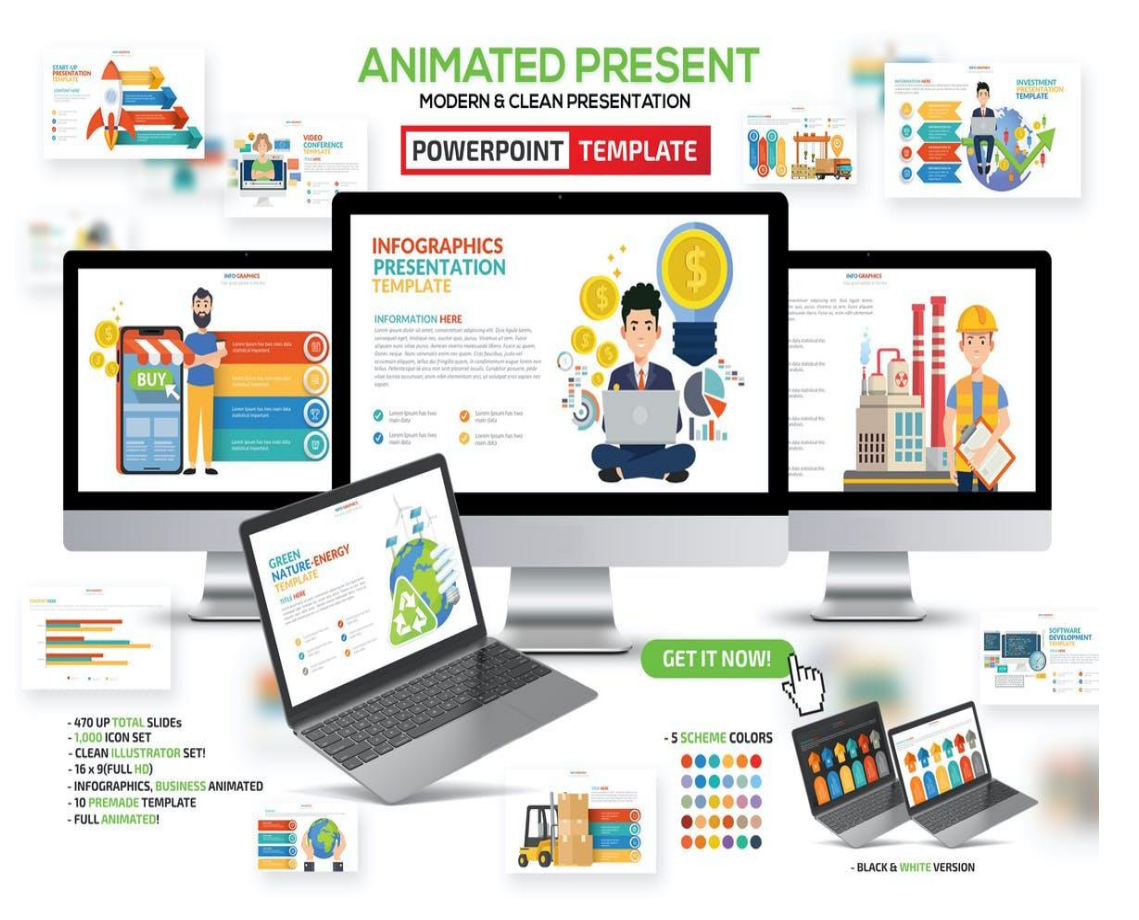